Epic1

# **Provider Suicide Assessment & Orders**

| Provider Suicide Assessment & Orders | 2  |
|--------------------------------------|----|
| Suicide Assessment using SAFE-T      | 2  |
| Suicide Orders                       | 6  |
| Suicide Precaution Order Panel       |    |
| Adding a Speed Button                | 11 |

Epic1

# **Provider Suicide Assessment & Orders**

BJC/Washu has implemented a new suicide provider assessment and orders that will go into affect Aug. 15<sup>th</sup> for the ED and non-psychiatric inpatient areas. See below for new information pertaining to the Provider Suicide Assessment and Suicide Orders.

# Suicide Assessment using SAFE-T

The RN will complete a screening upon patient arrival or admission and notify if the patient is to be found at risk for suicide. If the screening determined the patient to be at a moderate- high risk or high- risk for suicide, the patient must be evaluated by a provider or Qualified Mental Health Professional (QMHP) to determine the overall risk level for suicide and to determine an appropriate plan of care to mitigate the risk.

Patients that screen and low or moderate- low risk for suicide may need provider level intervention, but do not require the suicide assessment below.

- 1. In Notes activity, select Progress and click New Note.
- 2. In the Insert SmartText field, type Suicide, CSSRS or Safe T.
- 3. Select BW IP SAFE-T CSSRS Provider Assessment and click Accept.

| 6                        | Si                                                                                                    | martText Lookup          |                                                                                                    |                  | _               | x  |
|--------------------------|----------------------------------------------------------------------------------------------------|--------------------------|----------------------------------------------------------------------------------------------------|------------------|-----------------|----|
| safe t                   |                                                                                                    |                          |                                                                                                    |                  |                 | 0  |
| Matches                  | Preview                                                                                                    |                          |                                                                                                    |                  |                 |    |
| ☆ ED PROVIDER SUICIDE    | SAFE-T Protocol with C                                                                                                    | C-SSRS (Columb           | ia Risk and Protective                                                                                              | Factors) - Re    | ecent           | ~  |
| ☆ BW IP SAFE-T CSSRS P   | Step 1: Identify Risk Factors:<br>Columbia Suicide Severity Rating<br>Scale (Recent Screener)<br>Is this encounter related to a suicidal<br>attempt/behavior?<br>Information obtained from: | Initial Screening:<br>No | Reassessment (as<br>needed):<br>{encounter related<br>(Optional):37835}<br>{info obtained from<br>(Optional):37836} | -                |                 |    |
| ☐ <u>F</u> avorites Only |                                                                                                    |                          |                                                                                                    | ✓ <u>A</u> ccept | × <u>C</u> ance | el |

4. The note opens and the provider completes their documentation. *Press F2 on your keyboard to navigate through the note.* 

## Before you start, let's go over a few sections:

## **Identify Risk Factors:**

• The information noted in the Initial Screening comes from data compiled from the nursing flowsheet documentation. The second column allows the provider to do a reassessment if needed.

|                                                                                                    |                    |                                                    | 1 |
|----------------------------------------------------------------------------------------------------|--------------------|----------------------------------------------------|---|
| Columbia Suicide Severity Rating Scale<br>(Recent Screener)                                                                                             | Initial Screening: | Reassessment (as needed):                          |   |
| Is this encounter related to a suicidal attempt/behavior?                                                                                               | No                 | {encounter related<br>(Optional):37835}            |   |
| Information obtained from:                                                                                                    |                    | {info_obtained_from<br>(Optional):37836}           |   |
| <ol> <li>In the past month, have you wished<br/>you were dead or that you could go to<br/>sleep and not wake up?</li> </ol>                             | Yes                | {wished you were dead<br>(Optional):37837}         |   |
| <ol><li>In the past month, have you actually<br/>had any thoughts of killing yourself?</li></ol>                                                        | Yes                | {thoughts of killing yourself<br>(Optional):37838} |   |
| 3. In the past month, have you been thinking about how you might kill yourself?                                                                         | No                 | {how you might kill yourself<br>(Optional):37839}  |   |
| 4. In the past month, have you had<br>these thoughts and had some intention<br>of acting on them?                                                       | No                 | {intention of acting<br>(Optional):37840}          |   |
| 5. In the past month, have you started to<br>work out or worked out the details of<br>how to kill yourself and do you intend to<br>carry out this plan? | Yes                | {worked out details<br>(Optional):37841}           |   |
| 6. In the past month, have you ever done<br>anything, started to do anything, or<br>prepared to do anything to end your life?                           | No                 | {done anything<br>(Optional):37842}                |   |
| 6b. Was this within the past three months?                                                                                                    |                    | {past 3 months<br>(Optional):37843}                |   |
| Suicide Risk Level:                                                                                                    | High               | N/A                                                |   |

1

## Specific Questioning about Thoughts, Plans, and Suicidal Intent:

• This section contains numbered SmartList options. Once you have completed this assessment, tally the numbers and type in the total in the last row titled: **Total Suicidal Ideation Intensity Score.** 

| Step 3: Specific Questioning about Thoughts, Plans, and Suicidal Intent<br>(see Step 1 for Ideation Severity and Behavior):                                                                                                    |                         |  |  |  |  |  |
|----------------------------------------------------------------------------------------------------|-------------------------|--|--|--|--|--|
| C-SSRS Suicidal Ideation Intensity<br>(with respect to the most severe ideation 1-5 identified above)                                                                                                    | Month                   |  |  |  |  |  |
| Frequency<br>In the past month, how many times have you had these<br>thoughts?                                                                                                    | {frequency:37748}       |  |  |  |  |  |
| Duration<br>When you have the thoughts how long do they last?                                                                                                    | {duration:37749}        |  |  |  |  |  |
| Controllability<br>Could/can you stop thinking about killing yourself or wanting<br>to die if you want to?                                                                                                    | {controllability:37750} |  |  |  |  |  |
| Deterrents<br>Are there things - anyone or anything (e.g., family, religion,<br>pain of death) - that stopped you from wanting to die or acting<br>on thoughts of suicide?                                                                                                    | {deterrents:37751}      |  |  |  |  |  |
| <b>Reasons for Ideation</b><br>What sort of reasons did you have for thinking about wanting<br>to die or killing yourself?<br>Was it to end the pain or stop the way you were feeling (in<br>other words you couldn't go on living with this pain or how you<br>were feeling) or was it to get attention, revenge or a reaction<br>from others? Or both? | {reasons:37752}         |  |  |  |  |  |
| Total Suicidal Ideation Intensity Score*<br>(add values of selected answers above)<br>*Score can range from 2- 25:<br>-Low: 2-5<br>-Moderate: 6-10<br>-Moderately Severe: 11-15<br>-Severe: 16-20<br>-Very Severe: 21-25                                                                                                    | ***                     |  |  |  |  |  |

## Last Updated: 7/30/2021

## Guidelines to Determine Level of Risk and Develop Interventions to LOWER Risk Level:

• Use this chart to determine risk level and interventions to lower risk level.

#### Step 4: Guidelines to Determine Level of Risk and Develop Interventions to LOWER Risk Level:

Assessment of risk level is based on clinical judgment after completing steps 1-3.

Т

The Suicide Ideation Intensity Score does not directly correlate to Suicide Risk.

The Suicide Ideation Intensity score must be used in conjunction with clinical judgment to determine risk stratification.

| Initial Risk Stratification                                                                                                    | ı                                     | Suggested Interventions                                                                                                    |
|----------------------------------------------------------------------------------------------------|---------------------------------------|----------------------------------------------------------------------------------------------------|
| High Suicide Risk                                                                                                    |                                       | High Suicide Precautions                                                                                                    |
| Suicidal ideation with intent or intent w<br><u>past month</u> (C-SSRS Suicidal Ideati<br>#5)<br>OR                                                            | ith plan <u>in</u><br>ion #4 or       | <ul> <li>1:1 observation</li> <li>All belongings secured</li> <li>Hospital attire</li> <li>Elopement precautions</li> <li>Minimize environment risk in room</li> </ul>                                                                 |
| Suicidal behavior <u>within past 3 month</u><br>(C-SSRS Suicidal Behavior)                                                                                     | <u>15</u>                             |                                                                                                    |
| <u>Moderate-High Suicide Ris</u><br>Suicidal ideation with method <u>WITHOL</u><br><u>intent or behavior in past month (</u> C-<br>Suicidal Ideation #3)<br>OR | <u>k</u><br>J <u>T plan.</u><br>-SSRS | <ul> <li>Moderate-High Suicide Precautions</li> <li>Patient sitter not required</li> <li>May keep items evaluated as safe, other<br/>belongings secured</li> <li>Hospital attire</li> <li>Minimize environment risk in room</li> </ul> |
| Multiple risk factors and few protective                                                                                                    | factors                               |                                                                                                    |
| Moderate-Low Suicide Ris                                                                                                    | <u>k</u>                              | Moderate-Low Suicide Precautions                                                                                                    |
| Suicidal behavior more than 3 months<br>(C-SSRS Suicidal Behavior Lifetime)                                                                                    | ago                                   | <ul> <li>Resources given to patient</li> <li>Nursing handoff precautions</li> </ul>                                                                                                    |
| Multiple risk factors and few protective                                                                                                    | factors                               |                                                                                                    |
| Low Suicide Risk<br>Wish to die or Suicidal Ideation <u>WITH(<br/>method, intent, plan or behavior</u><br>Suicidal Ideation #1 or #2)<br>OR                    | <u>DUT</u><br>(C-SSRS                 | <ul> <li>Low Suicide Precautions</li> <li>Resources given to patient</li> </ul>                                                                                                    |
| Modifiable risk factors and strong prote<br>factors                                                                                                    | ective                                |                                                                                                    |
| OR                                                                                                    |                                       |                                                                                                    |
| No reported history of Suicidal Ideation<br>Behavior                                                                                                    | ı or                                  |                                                                                                    |

Epic1

### Assessment and Plan:

• Agree or update the Risk Level based on the completed assessment.

| Step 5: Assessment and Plan:                             |
|----------------------------------------------------------|
| Updated Risk Level: {risk level:37753}                   |
| Rationale for risk level decision and actions taken: *** |

*If the selected updated risk level does not match the current risk level, A BPA will trigger to instruct the provider to place a new suicide precaution order as seen below:* 

| ocedures       | counter      |                                    |
|----------------|--------------|------------------------------------|
| Order          | Do Not Order | SUICIDE PRECAUTIONS - MODERATE LOW |
| cknowledge Rea | son          |                                    |
| CKnowledge Rea | son          |                                    |

## **Suicide Orders**

\*\*\*Please complete the suicide assessment prior to placing the suicide orders\*\*\*

There are four types of suicide orders to choose from:

- Low
- Moderate-Low
- Moderate-High
- High

The RN may have already entered a suicide precautions order upon screening. They have been instructed that only a provider may modify or discontinue those orders.

- 1. In **Orders** activity, search *Suicide*.
- 2. Select *Suicide Precaution Orders Low, Moderate-low, Moderate-High, and High* Order Set and click **Accept**.

## Last Updated: 7/30/2021

| 8 | =            |                                                                        | Order and Order Set Search |                         |                  | _ <b>D</b> X          |
|---|--------------|------------------------------------------------------------------------|----------------------------|-------------------------|------------------|-----------------------|
|   | SUICIDE      | Q                                                                      |                            | <u>B</u> rowse          | Preference List  | <u>F</u> acility List |
|   | 🗄 Order Sets | & Panels 🗇                                                             |                            | Search order sets by us | ser 🔎 <u>I</u>   | (Alt+Shift+1)         |
|   |              | Name                                                                   | User Version Name          | Туре                    |                  |                       |
|   | 2            | SUICIDE PRECAUTION                                                     |                            | Order P                 | anel             |                       |
|   | Ħ            | Suicide Precaution Orders - Low, Moderate-low, Moderate-High, and High |                            | Order S                 | et               |                       |
|   | 8            | D Toxicology - Inpatient                                               |                            | Order S                 | et               |                       |
|   |              |                                                                        |                            |                         |                  |                       |
| l | A Medication | y (No results found)                                                   |                            |                         |                  |                       |
|   | Procedures   | V (Click to expand)                                                    |                            |                         | Ī                | (Alt+Shift+3)         |
| L |              |                                                                        |                            | Select And Stay         | ✓ <u>A</u> ccept | × Cancel              |

## The orderset opens:

| Ide Precauti<br>ease select th<br>(C Core Suicide & Nore S<br>(C Core Suicide & Nore S<br>Nordifaction X<br>Nordifaction X<br>Nordifaction X<br>Nordifaction X<br>A needed, x<br>consultor ceremit<br>Precediates (C<br>Naring Care<br>Paint<br>II Clobernation 4<br>Enromative Core<br>Paint<br>II Clobernation 4<br>Enromative Core<br>II Clobernation 4<br>Enromative Core<br>II Clobernation 4<br>Enromative Core<br>II Clobernation 4<br>Enromative Core<br>Internative Core<br>Internative Core<br>Int                                                                                                    | tion Ord                                        | ers - Low, riate level o us Minimal Interventx Moderate-Low X X X X X X X X X X X X X X X X X X X                 | Moderate<br>of suicide pre-<br>ons included in stratified<br>Moderate-High<br>Suicide Precautions<br>X<br>X<br>X<br>X<br>X<br>X<br>X<br>X<br>X<br>X<br>X<br>X<br>X<br>X<br>X<br>X<br>X<br>X<br>X                                         | -low, Ma<br>ecautions<br>risk level precautions<br>risk level precautions<br>x<br>x<br>x<br>x<br>x<br>x<br>x<br>x<br>x<br>x<br>x<br>x<br>x<br>x<br>x<br>x<br>x<br>x<br>x                                  | oderate-F<br>from this c<br>ors<br>Low Nak Non-<br>Suudal Sef-<br>hujurion<br>X<br>X<br>X<br>X<br>X<br>X                                                                                                    | High, and High order set, and any a righ-Ruk Non-Sucidal Self- Injurious Precautions                                             |
|----------------------------------------------------------------------------------------------------|-------------------------------------------------|----------------------------------------------------------------------------------------------------|----------------------------------------------------------------------------------------------------|----------------------------------------------------------------------------------------------------|----------------------------------------------------------------------------------------------------|----------------------------------------------------------------------------------------------------|
| ease select th  )(C Core Suicide & Nore -S  Provider X Nutification  Provider X Nutification  Provider X Nutification  Provider Core Suicide & Nore -S  Provider Core Suicide & Nore -S  Provider Core Suicide & S  Provider Core Suicide & S                                                                                                    | he approp                                       | viate level of<br>us Minimal Intervention<br>X<br>X<br>X<br>X<br>X<br>X                                           | of suicide pre-<br>ons included in stratified<br>Moderate-High<br>Suicide Precautions<br>×<br>×<br>×<br>×<br>×<br>×<br>×<br>×<br>×<br>×<br>×<br>×                                                                                        | ecautions risk level precusion lingh Risk Saude Precautions X X X X X X X X X X X X X X X X X X X                                                                                                    | From this c                                                                                                    | High-Rick Non-Suicidal Self-<br>Injurious Precautions<br>X<br>X<br>X<br>X<br>X<br>X<br>X<br>X<br>X<br>X<br>X<br>X<br>X<br>X<br>X |
| A)C Core Sucide & Non- 5 Low Preci Provider X Notification Protein Corpore X A neolod, A norbitol, A norbitol, A n                                                                                                    | - Sucide Self-Injurio<br>wr Sucide<br>seautions | us Minimal Interventse<br>Moderate-Low<br>X<br>X<br>X<br>X<br>X<br>X<br>X<br>X<br>X<br>X<br>X<br>X<br>X<br>X<br>X | vers included in stratified Moderate-High Suicide Precautions  X  X  X  X  x  x  x  x  x  x  x  x  x                                                                                                    | risk level procession<br>Figh Risk<br>Saucide<br>Precautions<br>X<br>X<br>X<br>X<br>X<br>X<br>X<br>X<br>X<br>X<br>X<br>X<br>X                                                                             | ons Version Status Seff Injurions Precasitons X X X X X X I I I I I I I I I I I I I                                                                                                    | High-Risk Non-Suicidal Self-<br>Injurious Precautions<br>X<br>X<br>X<br>X<br>X<br>X<br>X<br>X<br>X<br>X<br>X                     |
| BJC Core Suicide & Non- 5  Provider X Notification Present X Patient/ caregiver education As exected, x resources Naming Care Plan* Enformment Risk Checklis Delengings secured Hospital attire Encorder directudes Provider/ QHSIP Suicide Assessment Non-Suicidal Self- Ingarlous Selety Plan 4                                                                                                    | - Sucide Self-Injurio<br>wr Sucide<br>ecautions | us Minimal Interventx Moderate-Low X X X X X X X X X X X X X X X X X X X                                          | ons included in stratelied<br>Moderate-High<br>Suicide Precautions<br>X<br>X<br>X<br>X<br>X<br>X<br>X<br>X<br>X<br>X<br>X<br>X<br>X<br>X                                                                                                 | risk level precudio<br>High Risk<br>Saude<br>Precautions<br>X<br>X<br>X<br>X<br>X<br>X<br>X<br>X<br>X<br>X<br>X<br>X<br>X                                                                                 | ons Low Risk Non- Sucidal Self- Injurious Precautions X X X X X                                                                                                    | High- Rak Non- Suicidal Self-<br>Injurious Precautions<br>X<br>X<br>X<br>X<br>X<br>X<br>X<br>X<br>X<br>X                         |
| Low<br>Prec<br>Prec<br>Notification<br>Ratient/caregiver<br>education<br>As mended,<br>comulty-referrals/<br>resources<br>Plan*<br>Li1 Observation *<br>Environment Risk<br>Checklist<br>Belengings<br>secured<br>Hospital attire<br>Lindisaver sign<br>Hand-off includes<br>precautions<br>Provider (QMHP<br>Sacide<br>Assessment<br>Non-Sacidal Self-<br>Injurious Selecy<br>Plan *                                                                                                    | w Succide<br>exautions                          | Moderate-Low X X X X X X X X X X X X X X X X X X X                                                                | Moderate-High<br>Suiode Precautions<br>X<br>X<br>X<br>X<br>X<br>X<br>X<br>X<br>X<br>X<br>X<br>X<br>X<br>X<br>X<br>X                                                                                                    | High Risk<br>Suicide<br>Precautions<br>X<br>X<br>X<br>X<br>X<br>X<br>X<br>X<br>X<br>X<br>X<br>X<br>X                                                                                                    | Low Risk Non-<br>Suicidal Self-<br>Injurious<br>Precautions<br>X<br>X<br>X<br>X                                                                                                    | High-Rask Non-Suicidal Self-<br>Injernous Precautions X X X X X X X X X X X X X X                                                |
| Provider X<br>Natification Patenti Cargo X<br>education A neoriol, x<br>noneoloc, x<br>Narving Care Pan<br>Pan<br>Li Oservation A<br>Environmer Ruk<br>Li Oservation A<br>Environmer Ruk<br>Li Oservation A<br>Belonging<br>secured Hospital attre<br>Libanaver sign<br>Russient<br>Russient<br>Provider QMHP<br>Sacide Schweiser<br>Non-Studia Self-<br>lingurous Safety<br>Pan 4                                                                                                    | ecadons                                         | X<br>X<br>X<br>X                                                                                                  | suide infections           X           X           X           X           X           X           X           X           X           X           X           X           X           X           X           X           X           X | Suicide       Precautions       X       X       X       X       X       X       X       X       X       X       X       X       X       X       X       X       X       X       X       X       X       X | x consistent of the second set of the second set | Hjurnous Precaudions X X X X X X X X X X X X X X X X X X X                                                                       |
| Provider X<br>Nortification X<br>Patient/ aregiver<br>education A needed,<br>x A needed,<br>x |                                                 | x<br>x<br>x                                                                                                    | X<br>X<br>X<br>X<br>X<br>*                                                                                                    | x<br>x<br>x<br>x<br>x<br>x<br>x<br>x<br>x                                                                                                    | x<br>x<br>x<br>x                                                                                                    | x x x x x x x x x x x x x x x x x x x                                                                                            |
| Nonineran X<br>Nonineran X<br>education X<br>A needed, x<br>consulté referraté<br>resources<br>Naring Cire<br>Pain*<br>El Obsenation *<br>Enformente Rak<br>Checklas<br>Belegrap<br>ascured<br>Hospital attre<br>Libeauer sign<br>Belegrap<br>secured<br>Hospital attre<br>Libeauer sign<br>Provider (2MHP<br>Sacide<br>Assessment<br>Non-Statida Self-<br>lingarious Selfy<br>Pain *                                                                                                    |                                                 | X<br>X<br>                                                                                                    | X<br>x<br>x<br>*<br>*<br>*<br>*<br>X                                                                                                    | x<br>x<br>x<br>x<br>x<br>x<br>x<br>x                                                                                                    | X<br>X<br>X                                                                                                    | x<br>x<br>x<br>x<br>x<br>x<br>x                                                                                                  |
| education k a needed, x<br>consult/refermit/<br>resources<br>Nursing Circe<br>Pain*<br>El Osneration *<br>Endroment Ruk<br>Coccilis<br>Belegraps<br>secured<br>Hospital attre<br>Uitsaver sign<br>Handriff in fuldes<br>Provider/QMHP<br>Sacide<br>Revealtions<br>Provider/QMHP<br>Sacide<br>Revealtions<br>Provider/QMHP<br>Sacide<br>Revealtions<br>Provider/QMHP<br>Sacide<br>Non-Statida Self-<br>ingurious Safety<br>Pan *                                                                                                    |                                                 | x                                                                                                    | *<br>*<br>*<br>*<br>*<br>*                                                                                                    | ×<br>×<br>×<br>×<br>×<br>×                                                                                                    | ×                                                                                                    | x<br>x<br>x<br>x<br>x                                                                                                    |
| consults' referrals/<br>resources<br>Narsing Care<br>Plan*<br>Environment Rak<br>Checklas:<br>Delongings<br>secured<br>Hospital attire<br>Lifeasor sign<br>Hand-off includes<br>precautions<br>Precautions<br>Precautions<br>Precautions<br>Non-Suicidal Self-<br>Injurious Selecy<br>Plan *                                                                                                    |                                                 | x                                                                                                    | *<br>*<br>*<br>*<br>*                                                                                                    | × × × × × ×                                                                                                    | ×                                                                                                    | x<br>x<br>x<br>x                                                                                                    |
| Nursing Cire Pars'<br>El Cóservaton *<br>En orconnel Ruk Checida:<br>Decedar:<br>Decedar:<br>Belegrap:<br>secured<br>Hospital attre:<br>Ubasuer tip:<br>Hand-off includes<br>precations<br>Precations<br>Precations<br>Provider (2MHP<br>Sacide<br>Non-Studial Self-<br>lingurous Safety<br>Pan *                                                                                                    |                                                 | x                                                                                                    | × * * * * X                                                                                                    | x<br>x<br>x<br>x<br>x                                                                                                    | x                                                                                                    | x<br>x<br>x<br>x                                                                                                    |
| III Observation *<br>Environment Ruk<br>Checklast<br>Belengings<br>secured<br>Hospital attrice<br>Ultraware sign<br>Hund off includes<br>percentions<br>Precentions<br>Precentions<br>Precentions<br>Provider/QMHP<br>Succide<br>Non-Studial Self-<br>lingurous Safety<br>Plan *                                                                                                    |                                                 | x                                                                                                    | *<br>*<br>*<br>X<br>X                                                                                                    | x<br>x<br>x<br>x                                                                                                    |                                                                                                    | x<br>x<br>x                                                                                                    |
| Environment Ruk<br>Checklas<br>Belengrup<br>secured<br>Hospital attire<br>Ulassaver ign<br>House of includes<br>precarbox<br>Begennent<br>Precarbox<br>Begennent<br>Precarbox<br>Provider QMHP<br>Succie<br>Assessment<br>Non-Studial Self-<br>lingarbox Safety<br>Pan *                                                                                                    |                                                 | x                                                                                                    | *<br>*<br>*<br>X                                                                                                    | x<br>x<br>x                                                                                                    |                                                                                                    | x                                                                                                    |
| Belongings<br>ascured<br>Hooptial strire<br>Likesaver sign<br>Hand-off includes<br>precautions<br>Prevaler<br>Provider QMHP<br>Sucide<br>Assessment<br>Non-Sucida Self<br>Inpartous Salety<br>Pan *                                                                                                    |                                                 | x                                                                                                    | *<br>*<br>X<br>X                                                                                                    | x<br>x<br>x                                                                                                    |                                                                                                    | ×                                                                                                    |
| Jacured Hospital attre Lifesavor tign<br>Hand-off recludes<br>precautions<br>Elopenenc<br>Precautions<br>Provider (2MHP<br>Sociode<br>Assessment<br>Non-Suicidal Solf-<br>liguinous Salety<br>Plan *                                                                                                    |                                                 | x                                                                                                    | * * * * * * * * * * * * * * * * * * *                                                                                                    | x                                                                                                    |                                                                                                    |                                                                                                    |
| Lifectaver sign Lifectaver sign Hand-off mcludes precatations Elopement Precations Provider/QMHP Suicide Assessment Non-Suicidal Self- Injuntous Safety Plan 4                                                                                                    |                                                 | ×                                                                                                    | x                                                                                                    | x                                                                                                    |                                                                                                    | x                                                                                                    |
| Hand-off includes<br>precautions<br>Elopoment<br>Precautions<br>Provider/QHIPP<br>Suicide<br>Assessment<br>Non-Suicidal Self-<br>Injurious Safety<br>Plan 4                                                                                                    |                                                 | ×                                                                                                    | x                                                                                                    | 1                                                                                                    |                                                                                                    | x                                                                                                    |
| Provider QMHP<br>Precautions<br>Provider QMHP<br>Source<br>Assessment<br>Non-Suicidal Solf-<br>Injurious Salety<br>Plan *                                                                                                    |                                                 |                                                                                                    | 1                                                                                                    | ×                                                                                                    |                                                                                                    | ×                                                                                                    |
| Precautions Provider/QMHP Soucide Assessment Non-Suicidal Self- Injurious Safety Plan *                                                                                                    |                                                 |                                                                                                    |                                                                                                    | x                                                                                                    |                                                                                                    |                                                                                                    |
| Suicide<br>Assessment<br>Non-Suicidal Self-<br>Injurious Safety<br>Plan *                                                                                                    |                                                 |                                                                                                    | x                                                                                                    | x                                                                                                    |                                                                                                    |                                                                                                    |
| Assessment<br>Non-Suicidal Self-<br>Injurious Safety<br>Plan *                                                                                                    |                                                 |                                                                                                    |                                                                                                    |                                                                                                    |                                                                                                    |                                                                                                    |
| Injurious Safety<br>Plan *                                                                                                    |                                                 |                                                                                                    |                                                                                                    |                                                                                                    |                                                                                                    | x                                                                                                    |
| inan "                                                                                                    |                                                 |                                                                                                    |                                                                                                    |                                                                                                    |                                                                                                    |                                                                                                    |
|                                                                                                    |                                                 | 1                                                                                                    | 1                                                                                                    |                                                                                                    | 1                                                                                                    |                                                                                                    |
|                                                                                                    |                                                 |                                                                                                    |                                                                                                    |                                                                                                    |                                                                                                    |                                                                                                    |
| lursing Care Pla                                                                                                    | lans are no                                     | ot required in                                                                                                    | the Emergen                                                                                                    | icy Departi                                                                                                    | ment.                                                                                                    |                                                                                                    |
|                                                                                                    |                                                 |                                                                                                    |                                                                                                    |                                                                                                    |                                                                                                    |                                                                                                    |
| th ratio of on an                                                                                                    | n for nighly                                    | contagious (                                                                                                    | or violent patie                                                                                                    | ents at nigi                                                                                                    | n risk for su<br>ble te inten                                                                                                    | cide of high- risk no                                                                                                    |
| un ratio or an as                                                                                                    | issigned 1.                                     | i stan menn                                                                                                    | ber mat is imm                                                                                                    | leulately a                                                                                                    | ble to interv                                                                                                    | elle. DJH ED DH Fu                                                                                                    |
| nvironment Che                                                                                                    | hecklist for                                    | Mod-High p                                                                                                    | atients, all risk                                                                                                    | ks in non-li                                                                                                    | gature resis                                                                                                    | tant environment wil                                                                                                    |
| nsider 1:1, "Wit                                                                                                    | /ithin Line o                                   | of Sight", or a                                                                                                   | audio-visual m                                                                                                    | ionitoring p                                                                                                    | per clinical j                                                                                                    | udgement                                                                                                    |
| emoving belon                                                                                                    | nainas & H                                      | ospital attire                                                                                                    | for moderate                                                                                                    | risk patier                                                                                                    | nts is as apr                                                                                                    | ropriate: work with F                                                                                                    |
| ernate plan if p                                                                                                    | patient refu                                    | ises to chan                                                                                                    | ge into hospita                                                                                                    | al attire                                                                                                    | ine no no app                                                                                                    | · · · · · · · · · · · · · · · · · · ·                                                                                            |
| lon Suisidal Cal                                                                                                    | olf Iniurious                                   | Cofety Diar                                                                                                    | na (nanar farm                                                                                                    |                                                                                                    | alatad by in                                                                                                    | ationt providers and                                                                                                    |
| ion-Suicidal Sei                                                                                                    | en-injurious                                    | Salety Plar                                                                                                    | is (paper iorni                                                                                                    | i) are com                                                                                                    | pieted by in                                                                                                    | batient providers on                                                                                                    |
|                                                                                                    |                                                 |                                                                                                    |                                                                                                    |                                                                                                    |                                                                                                    |                                                                                                    |
| ecaution Ord                                                                                                    | rders                                           |                                                                                                    |                                                                                                    |                                                                                                    |                                                                                                    |                                                                                                    |
| Suicide Preca                                                                                                    | autions - I                                     | ow                                                                                                    |                                                                                                    |                                                                                                    |                                                                                                    |                                                                                                    |
| Suicide Preca                                                                                                    | autions - M                                     | Moderate I                                                                                                    | 0.00                                                                                                    |                                                                                                    |                                                                                                    |                                                                                                    |
| Suicide Freda                                                                                                    |                                                 |                                                                                                    |                                                                                                    |                                                                                                    |                                                                                                    |                                                                                                    |
| Suicide Preca                                                                                                    | autions - I                                     | vioderate F                                                                                                    | lign                                                                                                    |                                                                                                    |                                                                                                    |                                                                                                    |

### Suicide Precautions - Low & Suicide Precautions - Moderate Low orders:

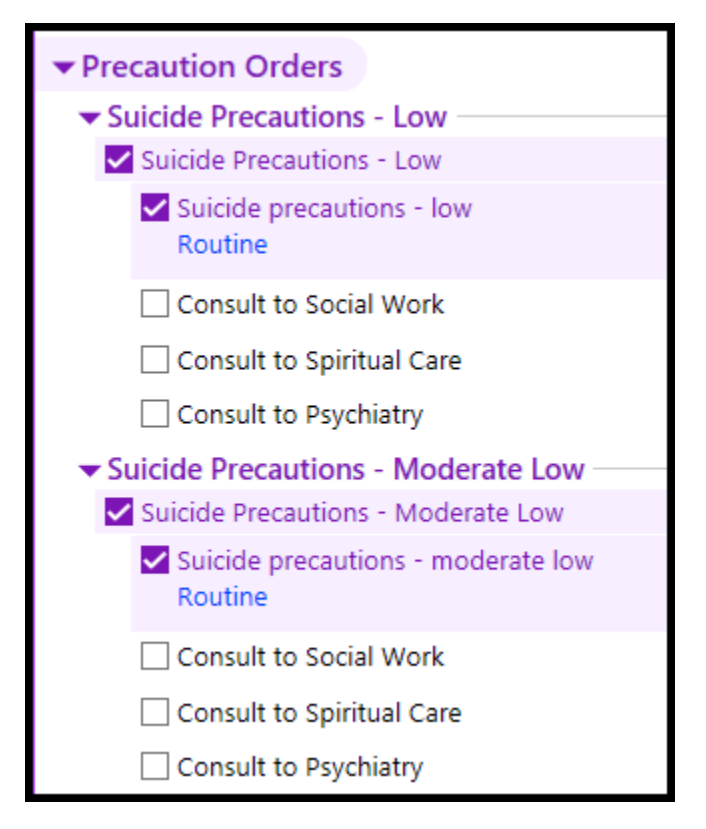

*Suicide Precautions – Moderate High orders:* 

 Moderate-high risk does not include 1:1 Observation or Elopement Precautions, if clinically indicated, must be ordered separately.

| ▼ Suicide Precautions - Moderate High                                                                                                    |
|----------------------------------------------------------------------------------------------------|
| Suicide Precautions - Moderate High                                                                                                    |
| Non- Psych Inpatient & ED: The BJC core suicide policy requires that for patients on moderate- high suicide precautions have the lifesaver sign posted, diet modified,<br>environment assessed for potential risks, and belongings inventoried. Items/ equipment that pose risk that are not clinically needed and are able to be physically be<br>removed will be. Patient may keep belongings unless concern for illicit items. Will request that patient wear hospital attire. |
| Dietary Orders<br>(From admission, onward)                                                                                                    |
| 05/12/21 0929 Adult Diet Regular Diet effective now 05/12/21 0928<br>Question: (AMH) Diet Type Answer: Regular                                                                                                    |
| Suicide precautions - moderate high                                                                                                    |
| Elopement precautions STAT                                                                                                    |
| Adult Diet with Suicide Precautions                                                                                                    |
| Consult to Social Work                                                                                                    |
| Consult to Behavioral Health QMHP                                                                                                    |
| Consult to Spiritual Care                                                                                                    |
| Consult to Psychiatry                                                                                                    |

# Epic1

#### Suicide Precautions – High orders:

 High-risk suicide precautions include 1:1 observation (unless policy exclusions met), this does not need to be ordered separately. If varying from the precautions in policy, order clarification will be needed.

| uicide Precautions - Hig                                                                                                    | gh                                                                                                    |                                                                                                    |
|----------------------------------------------------------------------------------------------------|----------------------------------------------------------------------------------------------------|----------------------------------------------------------------------------------------------------|
| Suicide precautions - high                                                                                                    | jh                                                                                                    |                                                                                                    |
| Non-Psych Inpatient &<br>(including hospital/ elo<br>potential risk in the pai<br>observation. If special<br>observation. #Exclusi<br>enough to participate i<br>which a staff member a<br>provider & nursing lead | ED: The BJC core suicide policy requires that for patients o<br>opement attire), environmental assessment, belongings invi-<br>itient's environment must be removed; those that are need<br>l circumstance allows patient to keep additional item at bec-<br>ions to 1:1 Observation only allowed for critical care patien<br>in self-injurious acts or patients in any department that are<br>at bedside would be unsafe may be continuously monitore<br>idership digression. | on high suicide precautions continuous 1:1 observation, elopement precautions<br>ventory and securement, lifesaver sign posted, and diet modification are required. A<br>ded clinically or physically unable to be removed will be mitigated by 1:1 continuous<br>dside, an order must be placed and the item will be monitored by the 1:1 continuous<br>its that are mechanically ventilated, sedated, and/ or in restraints that are not alert<br>e unarousable. Patients that are violent and/ or have a highly contagious infection in<br>ed 1:1 via audio-visual monitor (all other requirements for 1:1 in policy apply) at the |
| Dietary Orders<br>(From admission, or                                                                                                    | nward)                                                                                                    |                                                                                                    |
| Start                                                                                                    |                                                                                                    | Ordered                                                                                                    |
| Suicide precautions - I                                                                                                    | Question: (AMH) Diet Type Answer: Regular                                                                                                    |                                                                                                    |
| Elopement precaution                                                                                                    | กร                                                                                                    |                                                                                                    |
| Adult Diet with Suicide                                                                                                    | Je Precautions                                                                                                    |                                                                                                    |
| Nursing communication                                                                                                    | ion - allowed belongings at bedside<br>nay keep *** at bedside. PSA/ sitter will monitor usage.                                                                                                    |                                                                                                    |
| Consult to Behavioral                                                                                                    | Health QMHP                                                                                                    |                                                                                                    |
|                                                                                                    | -1-                                                                                                    |                                                                                                    |
| Consult to Social Work                                                                                                    | 1K                                                                                                    |                                                                                                    |
| Consult to Social Work                                                                                                    | are                                                                                                    |                                                                                                    |
| Consult to Social Work Consult to Spiritual Ca Consult to Psychiatry                                                                                                    | are                                                                                                    |                                                                                                    |

Please Note: The high- risk suicide precaution order must be discontinued prior to discharge.

• Once the new suicide order is placed, the corresponding banner will update on the summary report.

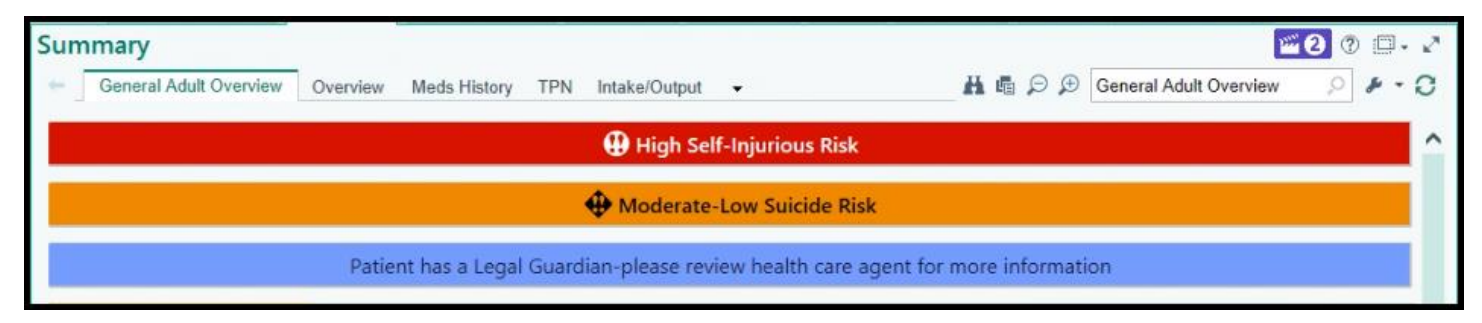

# Suicide Precaution Order Panel

If you need to place Suicide precaution and diet order, follow these steps:

- 1. In **Orders** activity, search *Suicide*.
- 2. Select *Suicide Precaution* Order Panel and click Accept.

| <b>#</b>                                                               | Order and Order Set Search         |                          |                  | _ <b>D</b> X          |  |  |  |
|------------------------------------------------------------------------|------------------------------------|--------------------------|------------------|-----------------------|--|--|--|
| SUICIDE                                                                |                                    | <u>B</u> rowse           | Preference List  | <u>F</u> acility List |  |  |  |
| 🗄 Order Sets & Panels 🛸                                                |                                    | Search order sets by use | er 🔎 🛛           | (Alt+Shift+1)         |  |  |  |
| Name                                                                   | User Version Name                  | Type                     |                  |                       |  |  |  |
| SUICIDE PRECAUTION Order Panel                                         |                                    |                          |                  |                       |  |  |  |
| 티 회 Suicide Precaution Orders - Low, Moderate-High, and High Order Set |                                    |                          |                  |                       |  |  |  |
| EI D Toxicology - Inpatient                                            | D Toxicology - Inpatient Order Set |                          |                  |                       |  |  |  |
|                                                                        |                                    |                          |                  |                       |  |  |  |
| A Medications (No results found)                                       |                                    |                          |                  |                       |  |  |  |
| Procedures 🗧 (Click to expand)                                         | Procedures * (Click to expand)     |                          |                  |                       |  |  |  |
|                                                                        |                                    | Select And Stay          | ✓ <u>A</u> ccept | × Cancel              |  |  |  |

## This order panel will be added to the Orders sidebar:

| 🛱 New Orders                                                                                                    |
|----------------------------------------------------------------------------------------------------|
| Suicide Precaution<br>Suicide precautions<br>Routine                                                                                                    |
| Adult Diet Regular; Send on Disposables, Deliver tray to nursing, Dietary<br>Supervisor check<br>Diet effective now, starting today at 1027, Until Specified<br>(AMH) Diet Type: Regular<br>Injury Risk: Send on Disposables, Deliver tray to nursing, Dietary Supervisor check |

3. Click on the order details to review, add, or modify orders:

| iicide Precautic             | n                                                                                                    | ✓ Ac                             |
|------------------------------|----------------------------------------------------------------------------------------------------|----------------------------------|
| Suicide pre                  | cautions                                                                                                    |                                  |
| Routine                      |                                                                                                    |                                  |
| Adult Diet<br>Diet effective | Regular; Send on Disposables, Deliver tray to nursing, Dietary Supervisor check<br>now. starting today at 1027. Until Specified | ✓ <u>A</u> ccept X Cano          |
| (AMH) Diet T                 | ype: Regular                                                                                                    |                                  |
| Frequency:                   | Diet effective now P Effective now Effective midnight Effective tomorrow                                                        |                                  |
|                              | For: Hours Days Weeks                                                                                                    |                                  |
|                              | Starting: 7/26/2021 Today Tomorrow At: 1027                                                                                     |                                  |
|                              | Starting: Today 1027 Until Specified                                                                                            |                                  |
|                              | Scheduled Times 🕅                                                                                                    |                                  |
|                              | 07/26/21 1027                                                                                                    |                                  |
| (AMH) Diet Ty                | pe Regular Clear Liquid Full Liquid Restricted GI Diets Modified Consistency Special                                            |                                  |
|                              | Other (specify)                                                                                                    |                                  |
| Fluid Consis                 | tency: Nectar Thick Liquids Honey Thick Liquids Pudding Thick Liquids                                                           |                                  |
| Safety Preca                 | utions: Suicidal Behavioral Freedom Impaired                                                                                    |                                  |
| Injury Risk:                 | ✓ Send on Disposables ✓ Deliver tray to nursing ✓ Dietary Supervisor check                                                      |                                  |
| Other Restri                 | ction(s):                                                                                                    |                                  |
| Other Servic                 | es:                                                                                                    |                                  |
| Diet Cmnts:                  | D                                                                                                    |                                  |
|                              |                                                                                                    |                                  |
|                              |                                                                                                    |                                  |
|                              |                                                                                                    |                                  |
|                              |                                                                                                    |                                  |
|                              |                                                                                                    | ✓ <u>A</u> ccept × <u>C</u> ance |
|                              |                                                                                                    |                                  |

Key point: If a patient is already on diet, the diet will default back to Regular diet.

# Epic1

# Adding a Speed Button

To add a speed button to the Progress Note Activity of the Rounding Navigator, follow these steps below.

- 1. In the **Rounding Navigator**, select Progress Note.
- 2. Select the wrench.

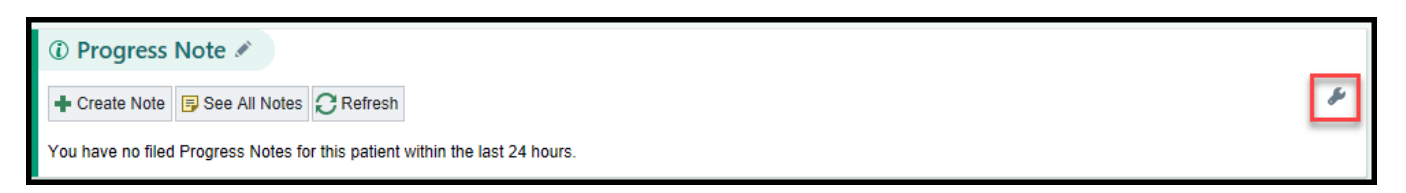

3. In the SmartText field, search for "BW IP Safe T"

|                                                           | My Notes Settings                        | ×                      |
|-----------------------------------------------------------|------------------------------------------|------------------------|
| Progress Notes                                            | Speed Buttons                            | *                      |
| SmartPhrase                                               | + Add SmartText                          | + Add                  |
|                                                           |                                          |                        |
| When Attesting                                            | g to Progress Notes                      | Search for "bw ip safe |
| SmartPhrase:                                              |                                          | Q                      |
| -OR-                                                      |                                          |                        |
| SmartText:                                                | BW IP ATTEST                             | Q                      |
| -OR-<br>SmartText:                                        |                                          | Q                      |
| When Writing/                                             | Viewing Notes                            | *                      |
| Remember the                                              | last tab I used for each NoteWriter note |                        |
| ✓ Enable double-                                          | click to edit a note                     |                        |
| Initial cursor position                                   | 1:<br>tes                                |                        |
|                                                           |                                          |                        |
| <ul> <li>End of notes</li> <li>End of my notes</li> </ul> | , beginning of others' notes             |                        |

## 4. Select **BW IP SAFE-T CSSRS Provider Assessment** and click **Accept**.

| SmartText Lookup                     |                                                                                                    |                                                    |  |  |
|--------------------------------------|----------------------------------------------------------------------------------------------------|----------------------------------------------------|--|--|
| bw ip safe T                         |                                                                                                    | 0                                                  |  |  |
| Matches                              | Preview                                                                                                    |                                                    |  |  |
| BW IP SAFE-T CSSRS PROVIDER ASSESSME | VIP SAFE-T CSSRS PROVIDER ASSESSME SAFE-T Protocol with C-SSRS (Columbia Risk and Protective Factors) - Recent Step 1: Identify Risk Factors:           |                                                    |  |  |
|                                      | Columbia Suicide Severity Rating Initial Screening:                                                                                                    | Reassessment (as                                   |  |  |
|                                      | Is this encounter related to a suicidal No attempt/behavior?                                                                                            | fencounter related<br>(Optional):37835}            |  |  |
|                                      | Information obtained from:                                                                                                    | {info obtained from<br>(Optional):37836}           |  |  |
|                                      | 1. In the past month, have you wished<br>you were dead or that you could go to<br>sleep and not wake up?                                                | {wished you were dead<br>(Optional):37837}         |  |  |
|                                      | 2. In the past month, have you actually Yes<br>had any thoughts of killing yourself?                                                                    | {thoughts of killing yourself<br>(Optional):37838} |  |  |
|                                      | 3. In the past month, have you been<br>thinking about how you might kill<br>yourself?                                                                   | {how you might kill yourself<br>(Optional):37839}  |  |  |
|                                      | 4. In the past month, have you had<br>these thoughts and had some intention<br>of acting on them?                                                       | {intention of acting<br>(Optional):37840}          |  |  |
|                                      | 5. In the past month, have you started<br>to work out or worked out the details of<br>how to kill yourself and do you intend to<br>carry out this plan? | {worked out details<br>(Optional):37841}           |  |  |
|                                      | 6. In the past month, have you ever<br>done anything, started to do anything,<br>or prepared to do anything to end your<br>life?                        | {done anything<br>(Optional):37842}                |  |  |
| ☐ <u>E</u> avorites Only             |                                                                                                    | ✓ <u>A</u> ccept X <u>C</u> ancel                  |  |  |

### 5. Review your settings and click **Accept** again.

| My Notes Settings                                                                                                    |   |                                                                                                    |             |
|----------------------------------------------------------------------------------------------------|---|----------------------------------------------------------------------------------------------------|-------------|
| Progress Notes Speed Buttons         SmartPhrase       Add         BW IP SAFE-T CSSRS PROVIDER ASSESSMENT         Cagtion:       BW IP SAFE-T CSSRS PROVIDER A | ♦ | When Creating New Progress Notes         SmartPhrase:         -OR-         SmartText:                                                                                                    | *<br>•      |
| When Attesting to Progress Notes  SmartPhrase: OR- SmartText: BW IP ATTEST                                                                                     |   | When Writing/Viewing Notes         Remember the last tab I used for each NoteWriter note         Enable double-click to edit a note         Initial cursor position:         Beginning of notes         End of notes         End of my notes, beginning of others' notes | *           |
| ₩ <u>R</u> estore Defaults<br><i>C</i> R <u>e</u> fresh SmartPhrases                                                                                           |   | ✓ Accep                                                                                                    | ot X Cancel |

## The "Safe-T CSSRS Provider Assessment" speed button has now been added.

| Rounding               |                   |                                                                 |  |  |
|------------------------|-------------------|-----------------------------------------------------------------|--|--|
| REVIEW<br>BestPractice | ① Progress        | Note 🖋                                                          |  |  |
| Expected Discha        | Create Note       | 1 BW IP SAFE-T CSSRS PROVIDER ASSESSMENT See All Notes CRefresh |  |  |
| Problem List           | You have no filed | Progress Notes for this patient within the last 24 hours.       |  |  |

\*\*\*For additional information, please refer to your organizations policy & procedure manual\*\*\*